## Issue of Encumbrance Certificate – Standard Operating Procedures

|                                | Submission of Application                                                                                                    |
|--------------------------------|----------------------------------------------------------------------------------------------------|
| Process Description            | <ol> <li>Visit <u>https://pearl/registration.kerala.gov.in</u></li> <li>Select &gt;&gt;Certificates&gt;&gt; Application for Encumbrance Certifictes.</li> <li>Enter Captcha/ OTP as required.</li> <li>Enter the form details - Address/ document details</li> <li>Save the entered data for each section.</li> <li>Enter the Property Details – enter the survey details as per the original document- If Survey number as per tax receipt is given, enter the resurvey with block and old survey as the case may be .</li> <li>Select the unit according to area of the property; <i>(FPS – Foot, Pound Second; MKS – Metre Kilogram, Second)</i></li> <li>Enter the Search Period</li> <li>If wish to get priority select Yes/No.</li> <li>For priority application, double the rate of normal fee has to be paid.</li> <li>Specify the language in which Certificate needed (Malayalam or English)</li> <li>Submit the application to SRO ( submitted application cannot be edited once it is submitted)</li> <li>If more details are required for processing the application, the applicant will be informed through an SMS for more information if the given details are wrong or mismatch.</li> <li>If additional ownership is found during the process, the applicant will be informed through SMS/ Web portal to remit the required additional fee;</li> <li>Once the certificate is ready, applicant will be informed throuhg SMS.</li> <li>Visit the portal – check the status through <i>Application Status/ Download</i></li> <li>Click the download link to get the Digitally Signed Certificate.</li> </ol> |
| Procedure for Fees<br>payment  | e-payment only                                                                                                    |
| List of Reference<br>Documents | Previous Registration documents / Property Tax                                                                                                    |

| Time line for<br>completing the process | Minimum 3 Working days for digitized periods and minimum 14<br>Working days for for non-digitized periods.                                                                                                    |
|-----------------------------------------|----------------------------------------------------------------------------------------------------|
| Checking of<br>Application Status       | Applicant will get an SMS on submission of application with a transaction id which can be used for verifying the present status of application through >> <i>Application Status/Download</i>                                                                                                    |
| Key Contact Person<br>from department   | <p.k.sajan 9496428824,<="" general,="" inspector="" joint="" kumar,="" th=""></p.k.sajan>                                                                                                    |
| Departmental Work<br>Flow               | <ol> <li>The remitted fee will be defaced and accounted by the<br/>Supervising Officer;</li> <li>The Clerk will select the application for performing the first<br/>search;</li> <li>Another Clerk will select the application for performing a<br/>Second Search to confirm the search results.</li> <li>After Second Search EC will be moved to verification window<br/>where it is verified whether entries in both searches are same</li> <li>If any mismatches found, procedures 2 to 4 will be repeated;</li> <li>If both search results are found to be matching, the EC<br/>application will be moved to EC Generation mode where it is<br/>generated by Head Clerk/Junior Supet/Sub Registrar.</li> <li>SR's/Superintendents'/ Head Clerk will apply the Digital<br/>Signature;</li> <li>The Digitally Signed Certificate will be issued by<br/>SR/Superintendents/ Head Clerk</li> <li>An SMS will be delivered to the applicant's mobile number on<br/>issue of the Certificate;<br/>The applicant can visit the portal and download the certificate<br/>through &gt;&gt; Application Status/Download<br/>http://pearl.registration.kerala.gov.in</li> </ol> |
| Help Desk Whatsapp<br>Number            | 854 7344357 ( Dial >> 854REGHELP << from key pad)                                                                                                    |